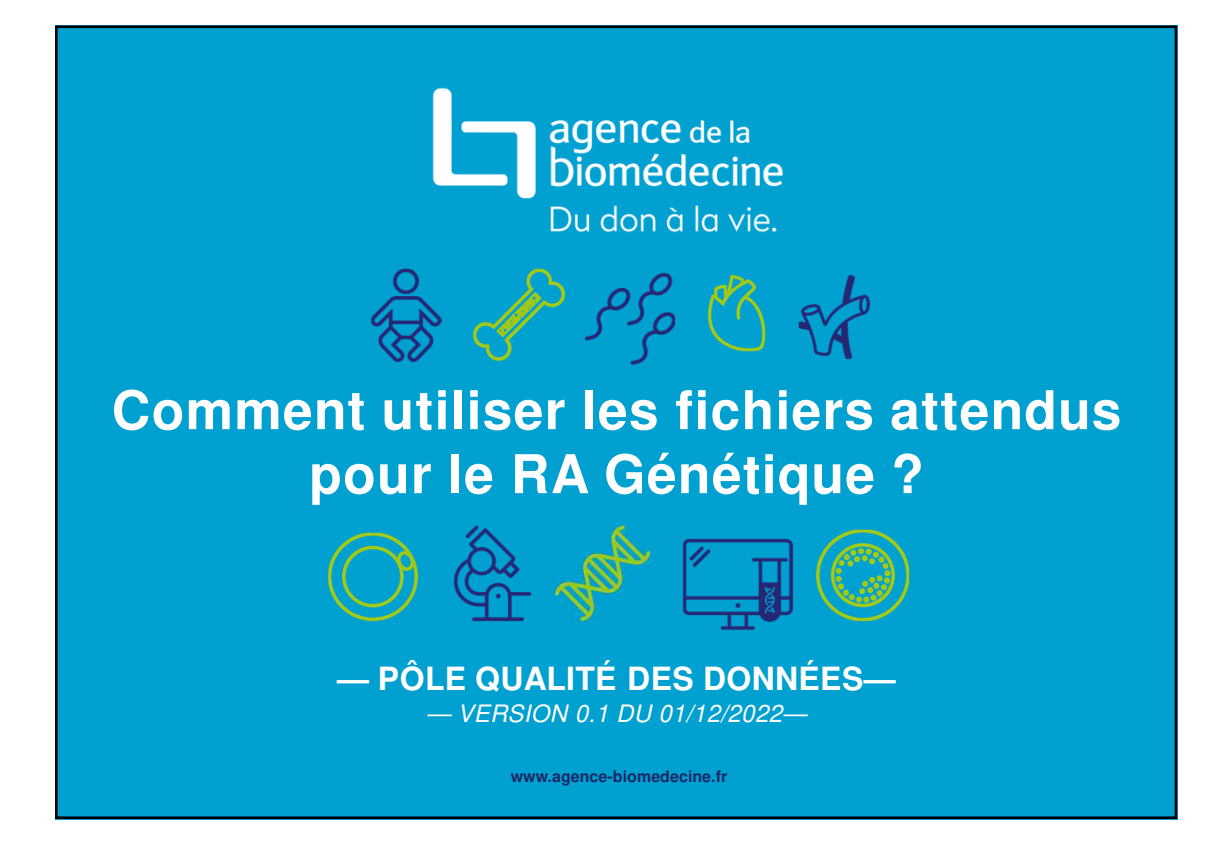

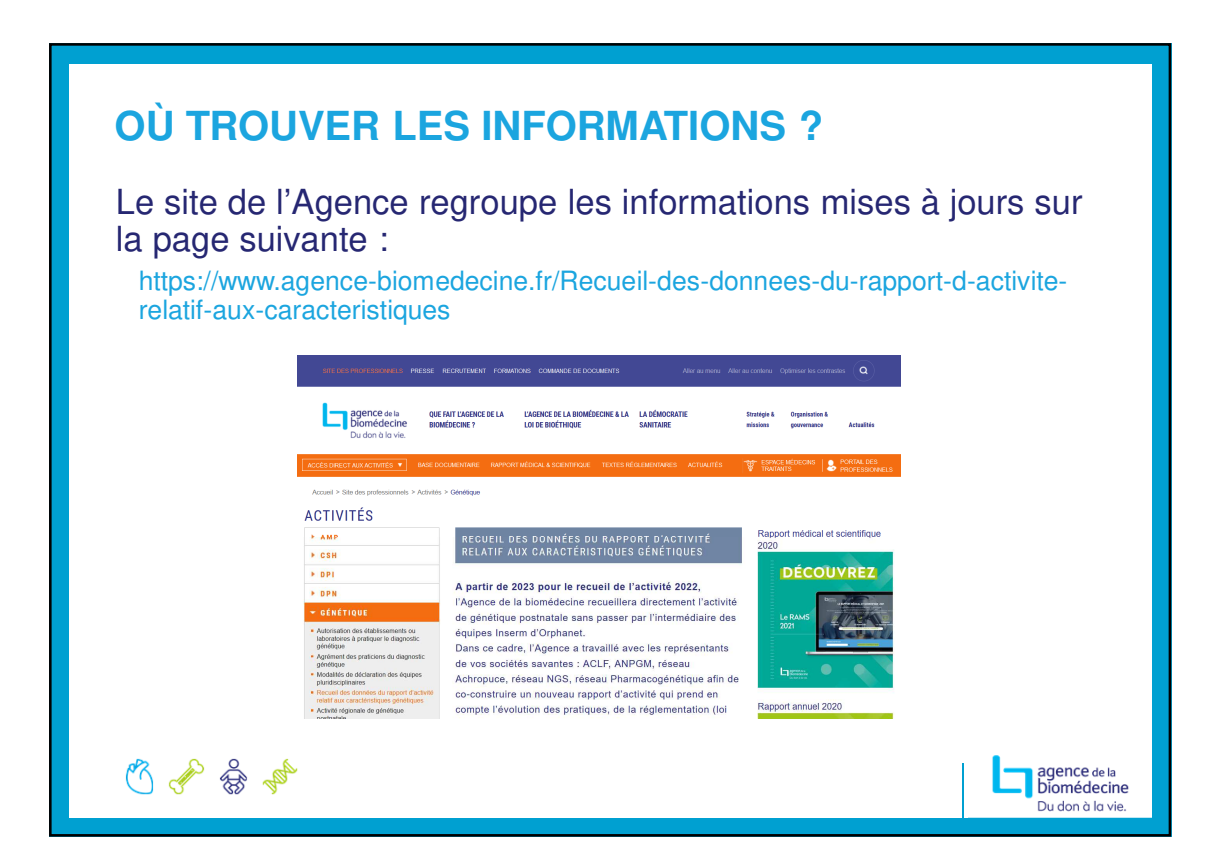

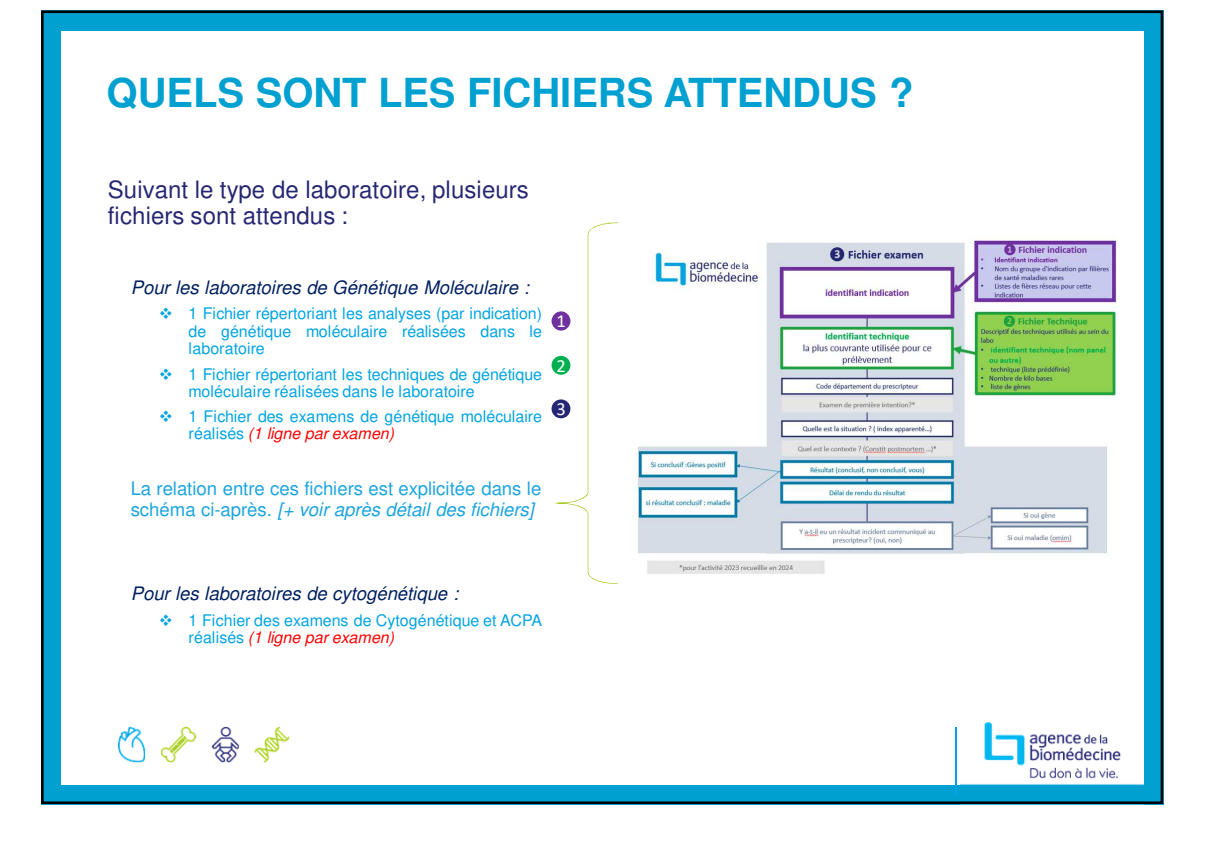

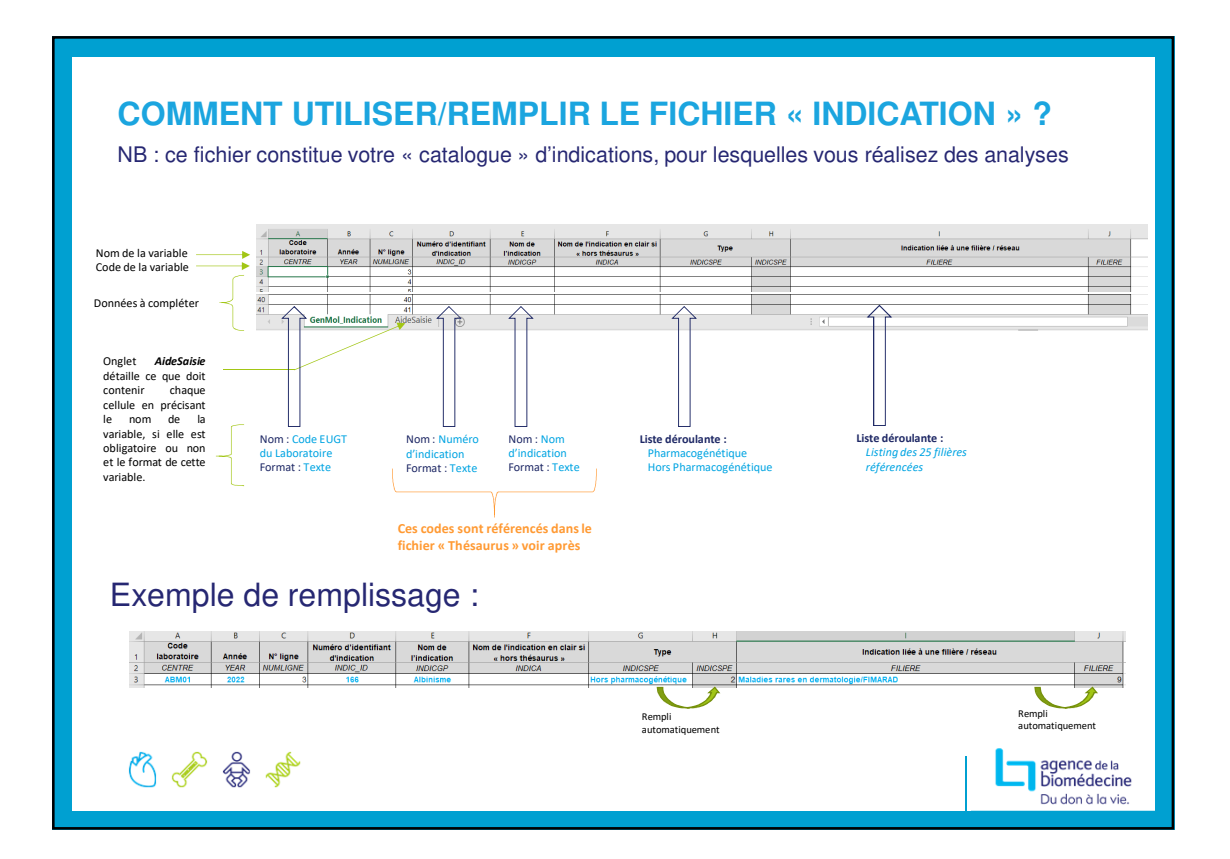

| COMMENT UTILISER LE FICHIER                                                                                                    | « THÉSAURUS » ? 1/2                                                                                                    |
|----------------------------------------------------------------------------------------------------|----------------------------------------------------------------------------------------------------|
| B C<br>N'id Indications thésaurus<br>2 001 Mucoviscidose<br>3 002 Bronchiectasie idiopathique<br>2 002 Bronchiectasie idiopathique<br>1 Listendication Indicationarilitée III de Siscentinuité au dianete tune 1<br>Listendication Indicationarilitée III de Siscentinuité au dianete tune 1<br>Listendication Indicationarilitée III de Siscentinuité au dianete tune 1<br>1 Sistendication Indicationarilitée III de Sistendication III de Sistendication III de Siste | Filikr<br>Muco-CFTR<br>VSH<br>VSH<br>I<br>I<br>I<br>I<br>I<br>I<br>I<br>I<br>I<br>I<br>I<br>I<br>I<br>I<br>I<br>I<br>I<br>I<br>I                                                                                                    |
| Brecherche par nom d indication Exemple : albinisme   N' id Indications thésaurus   B5 166   B6 Albinisme   B6 166   B6 Iofe   B6 Iofe   B6 Iofe   B6 Iofe   B6 Iofe   B6 Iofe   B6 Iofe   B6 Iofe   B6 Iofe   B6 Iofe   B6 Iofe   B6 Iofe   B6 Iofe   B6 Iofe   B6 Iofe   B6 Iofe   B6 Iofe   B6 Iofe   B6 Iofe   B6 Iofe   B6 Iofe   B6 Iofe   B7 Iofe   B7 Iofe   B7 Iofe   B8 Iofe   B8 Iofe   B8 Iofe   B8 Iofe   B8 Iofe <th>And and a standard strength Control   1 1 1 1 1 1 1 1 1 1 1 1 1 1 1 1 1 1 1 1 1 1 1 1 1 1 1 1 1 1 1 1 1 1 1 1 1 1 1 1 1 1 1 1 1 1 1 1 1 1 1 1 1 1 1 1 1 1 1 1 1 1 1 1 1 1 1 1 1 1 1 1 1 1 1 1 1 1 1 1 1 1 1 1 1 1 1 1 1 1 1 1 1 1 1 1 1 1 1 1 1 1 1 1 1 1 1 1 1 1 1 1 1 1</th>                                                                                                    | And and a standard strength Control   1 1 1 1 1 1 1 1 1 1 1 1 1 1 1 1 1 1 1 1 1 1 1 1 1 1 1 1 1 1 1 1 1 1 1 1 1 1 1 1 1 1 1 1 1 1 1 1 1 1 1 1 1 1 1 1 1 1 1 1 1 1 1 1 1 1 1 1 1 1 1 1 1 1 1 1 1 1 1 1 1 1 1 1 1 1 1 1 1 1 1 1 1 1 1 1 1 1 1 1 1 1 1 1 1 1 1 1 1 1 1 1 1 1 |

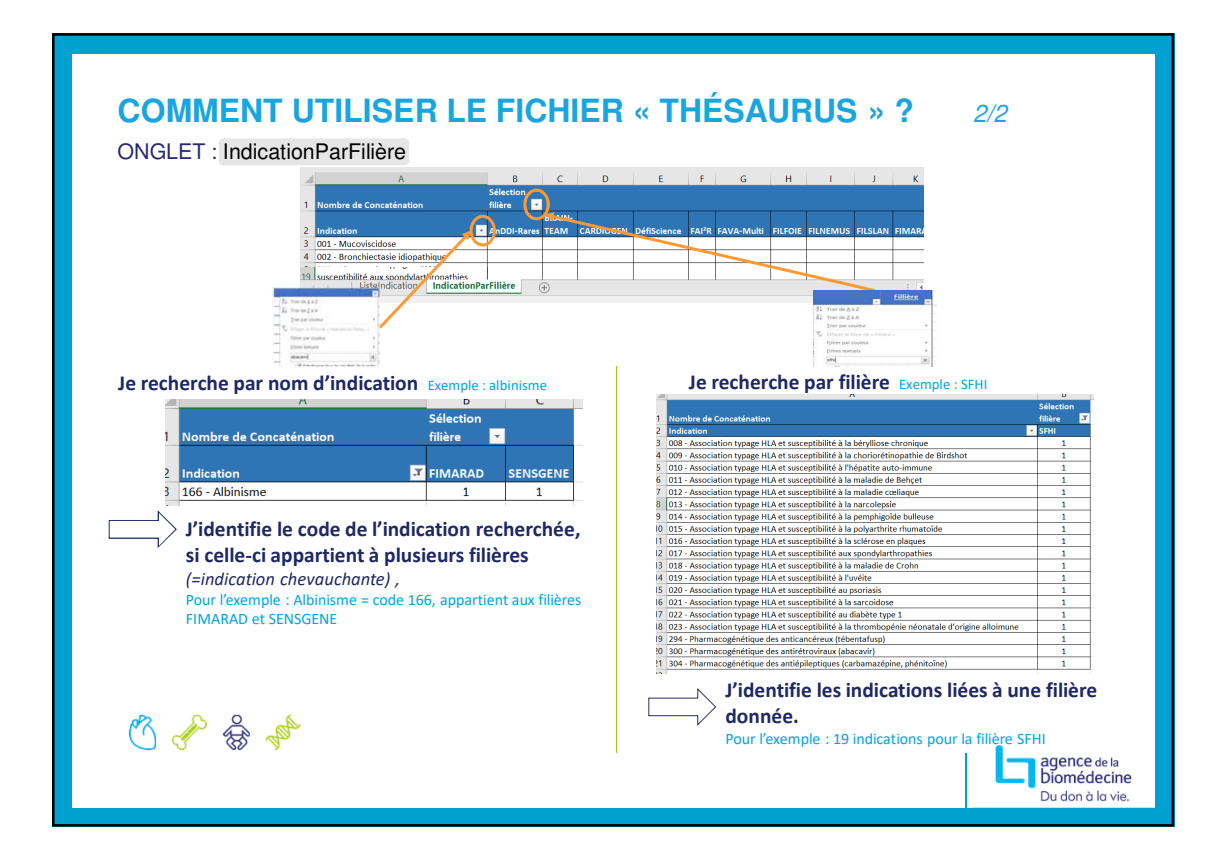

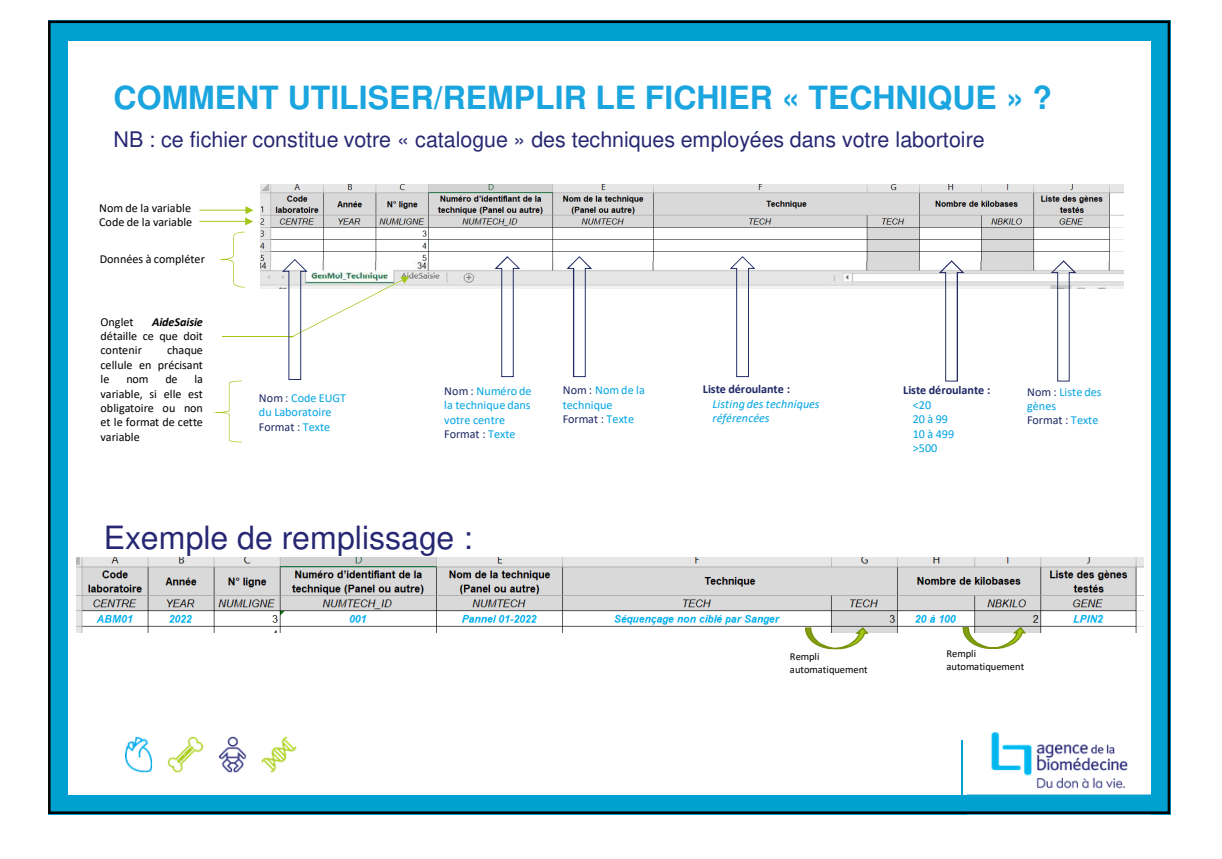

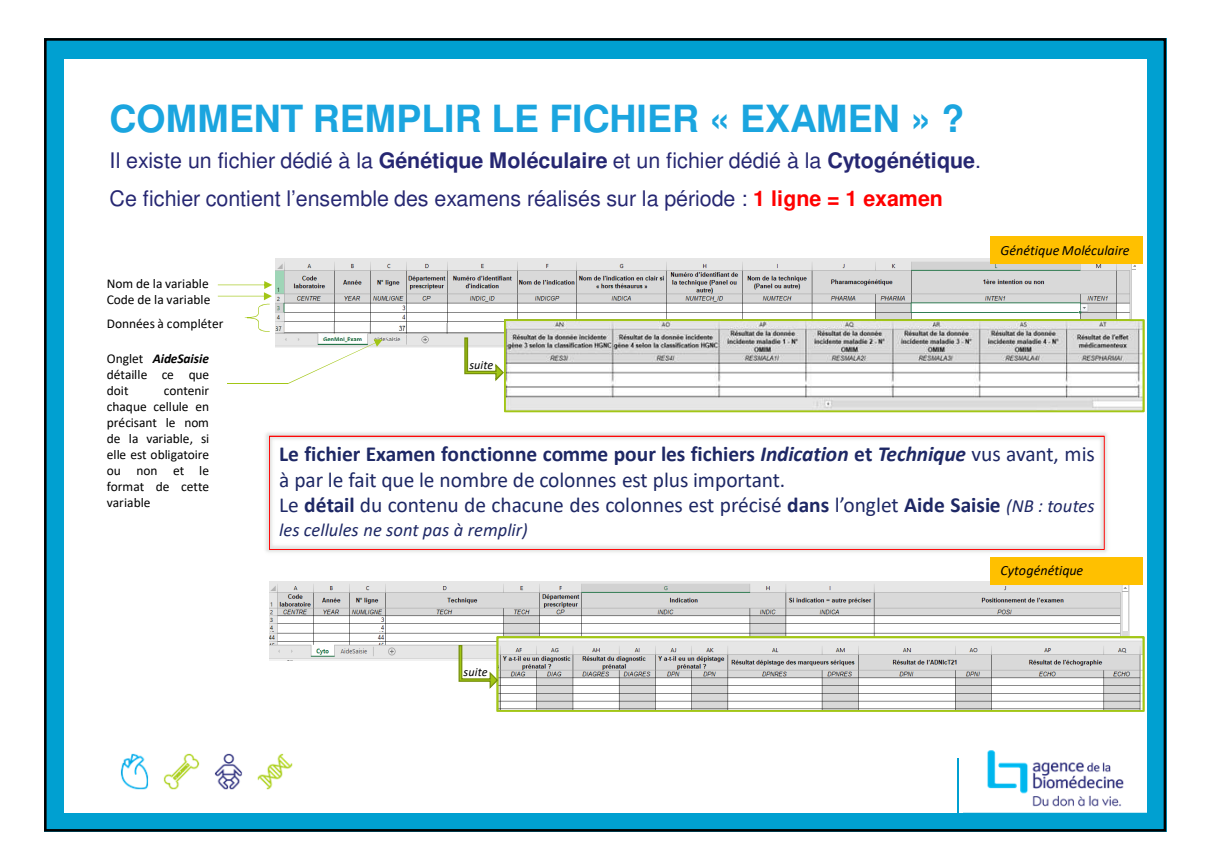

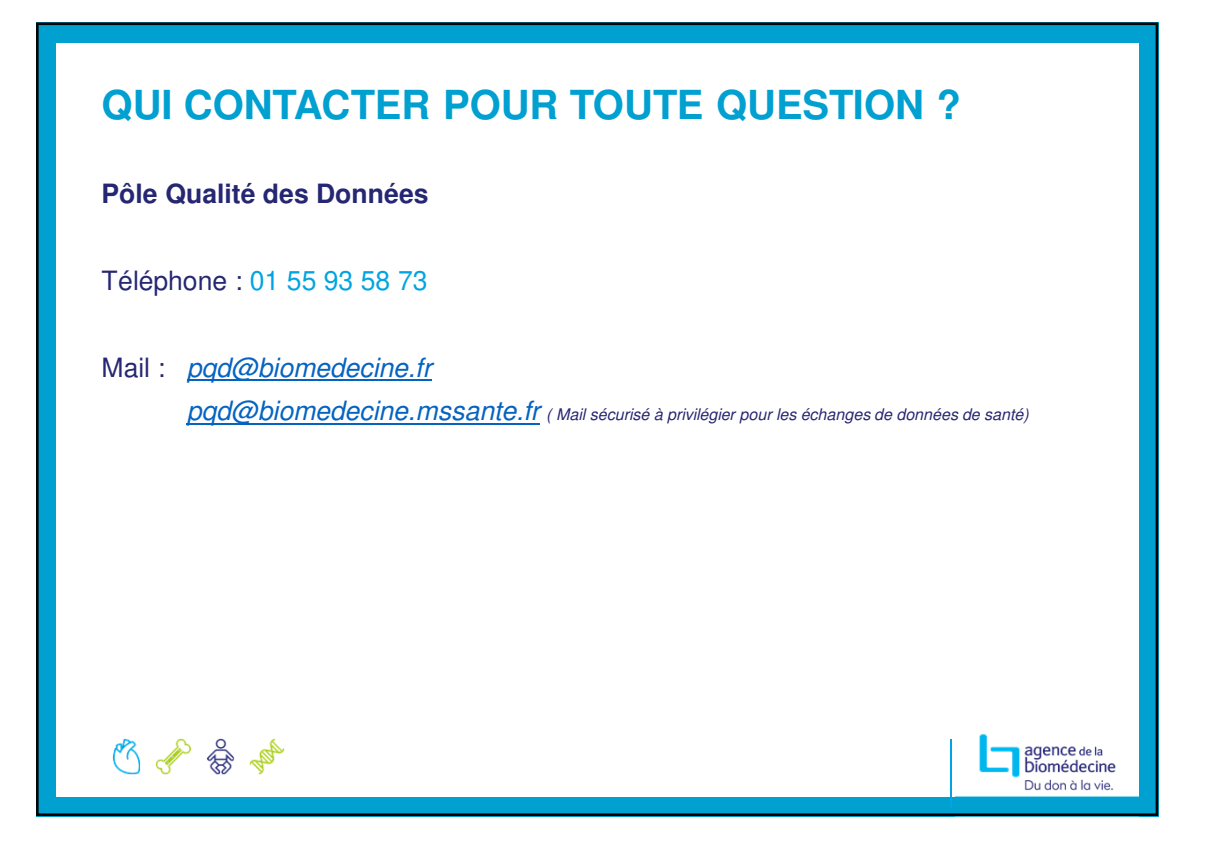